# **Doorverbinden met Connect (Computer)**

Deze instructie beschrijft het doorverbinden via de Connect Applicatie. Van toepassing voor zowel Windows, OSX en Linux.

## Doorverbinden zonder ruggenspraak

Tijdens een actief gesprek. Klik op de **Transfer knop** (pijl icoon in circel onder nummer / Active calls) Vul bij **Blind Tranfser to:** het nummer in om naar door te verbinden en klik op **Forward.** Het gesprek zal nu worden doorgezet zonder ruggenspraak.

#### Ofwel:

Transfer knop > Nummer > Forward

# Doorverbinden met ruggenspraak

Tijdens een actief gesprek. Klik op **Dialpad** om een tweede gesprek te starten. Toets het **nummer** voor ruggenspraak klik op **Dial** knop en voer het ruggenspraak gesprek. Klik op de **Transfer knop** (pijl icoon in circel onder nummer / Active calls) Klik op **pijl icoon** onder **Attended transfer**. Het gesprek zal nu worden doorgezet.

### Ofwel:

< icoon > Dialpad > nummer > Dial knop > Tranfser > Attended transfer

Unieke FAQ ID: #3160 Auteur: Laatst bijgewerkt:2020-11-27 09:51